|                            |                      | GROUP<br>ENG   | MODEL<br>2012~2013MY<br>Rio (UB) w/1.6 GDi<br>2012MY~2013MY<br>Soul (AM) w/1.6 GDi |  |  |  |  |  |  |
|----------------------------|----------------------|----------------|------------------------------------------------------------------------------------|--|--|--|--|--|--|
|                            |                      | NUMBER<br>146  | DATE<br>March 2015                                                                 |  |  |  |  |  |  |
| TECHNICAL SERVICE BULLETIN |                      |                |                                                                                    |  |  |  |  |  |  |
| SUBJECT:                   | ECM UPGRADE - RIC    | ), SOUL MIL ON | WITH DTC (S)                                                                       |  |  |  |  |  |  |
|                            | P0456/P0461/P050A/P2 | 2188/P2192/P01 | 28/P0326/P0441                                                                     |  |  |  |  |  |  |

This bulletin provides information related to the ECM software upgrade for some 2012~2013MY Rio (UB) and some 2012~2013 Soul (AM) vehicles which may experience a malfunction indicator lamp (MIL) illuminated with the Electronic Control Module (ECM) system-related DTCs; P0456, P0461, P050A, P2188, P2192, P0128, P0326, P0441. To correct this condition, the ECM should be reprogrammed using the GDS download as described in this bulletin. Before performing this procedure, verify the VIN falls within the production ranges by consulting the table on page 10. For confirmation that the latest reflash has been done to a vehicle you are working on, verify ROM ID using the tables in this TSB.

**P0456:** Evaporative Emission System-Leak detected (very small leak)

P0461: Fuel Level Sensor Circuit Range/Performance

P050A: Cold Start Idle Air Control System Performance

P2188: System too rich at idle (Bank 1)

P2192: System too rich at higher load (Bank 1)

P0128: Thermostat (Temp. below Thermostat Regulating Temp.)

**P0326:** Knock Sensor 1 Circuit Range/ Performance (Bank 1)

**P0441:** Evaporative Emission System Incorrect Purge Flow

## **\*** NOTICE

DO NOT replace any parts related to the DTCs mentioned above unless proven to be the cause for the DTC AFTER the reflash has been performed. First perform the reflash as described in this bulletin, and verify that no DTC(s) will re-set. Should a DTC re-set after the reflash, diagnose according to KGIS. Parts replacement in conjunction with this TSB may be subject to Mandatory Parts Return and returned parts will be tested by KMA. Unnecessarily replaced parts will be subject to chargeback.

File Under: < Engine>

| Circulate To:  | 🗵 Ge | eneral Manager  | X Service Manager | X Parts Manager |
|----------------|------|-----------------|-------------------|-----------------|
| Service Adviso | r(s) | ☑ Technician(s) | Body Shop Manager | I Fleet Repair  |

#### Page 2 of 10

SUBJECT:

## ECM UPGRADE – RIO, SOUL MIL ON WITH DTC(S) P0456/P0461/P050A/P2188/P2192/P0128/P0326/P0441

### ECM Upgrade Procedure:

To correct this condition, the ECM should be reprogrammed using the GDS download, as described in this bulletin.

#### **UPGRADE EVENT NAME**

238.UB 1.6GDI KNOCKING IMPROVEMENT

239.AM 1.6GDI KNOCKING IMPROVEMENT

### **\*** NOTICE

- A fully charged battery is necessary before ECM upgrade can take place. It is recommended that the Midtronics GR8-1299 system be used in ECM mode during charging. DO NOT connect any other battery charger to the vehicle during ECM upgrade.
- All ECM upgrades must be done with the ignition key in the 'ON' position.
- Be careful not to disconnect any cables connected to the vehicle or GDS during the ECM upgrade procedure.
- DO NOT start the engine during ECM upgrade.
- DO NOT turn the ignition key 'OFF' or interrupt the power supply during ECM upgrade.
- When the ECM upgrade is completed, turn the ignition 'OFF' and wait 10 seconds before starting the engine.
- ONLY use approved ECM upgrade software designated for the correct model, year.

## 

Before attempting an ECM upgrade on any Kia model, make sure to first determine whether the particular model is equipped with an immobilizer security system. Failure to follow proper procedures may cause the PCM to become inoperative after the upgrade and any claims associated with this repair may be subject to chargeback.

#### SUBJECT:

## ECM UPGRADE – RIO, SOUL MIL ON WITH DTC (S) P0456/P0461/P050A/P2188/P2192/P0128/P0326/P0441

### **ROM ID INFORMATION TABLES :**

#### Upgrade event #238 (UB)

| MODEL         | т/м                                                                                  | ISG                                                                                                    | ІММО                                                                                                    | FCU P/NO                   | ROM ID                                                                                                    |                  |  |  |  |
|---------------|--------------------------------------------------------------------------------------|----------------------------------------------------------------------------------------------------|----------------------------------------------------------------------------------------------------|----------------------------|----------------------------------------------------------------------------------------------------|------------------|--|--|--|
| model         | .,                                                                                   |                                                                                                    |                                                                                                    | 2001/10                    | PREVIOUS                                                                                                    | NEW              |  |  |  |
|               | M/T                                                                                  | No (-)                                                                                                    | No (-)                                                                                                    | 39110 2BDL0<br>39110 2BDN0 | GGUB BNU6ES00600<br>GGUB BNU6ES01600<br>GGUB BNU6ES02600<br>GGUB BNU6ES03600<br>GGUB BNU6ES0060A<br>GGUB BNU6ES016A0<br>GGUB DNU6ES01600<br>GGUB DNU6ES02600<br>GGUB DNU6ES03600<br>GGUB DNU6ES05600<br>GGUB DNU6ES05600<br>GGUB DNU6ES06600 | GGUB ENU6EF01600 |  |  |  |
| UB 1.6<br>GDI | А/T                                                                                  | No (-)                                                                                                    | Yes (+)                                                                                                    | 39110 2BDM0<br>39110 2BDP0 | GGUB BNU6FS00600<br>GGUB BNU6FS01600<br>GGUB BNU6FS02600<br>GGUB BNU6FS03600<br>GGUB BNU6FS0060A<br>GGUB DNU6FS016A0<br>GGUB DNU6FS01600<br>GGUB DNU6FS02600<br>GGUB DNU6FS03600<br>GGUB DNU6FS04600<br>GGUB DNU6FS05600<br>GGUB DNU6FS06600 | GGUB ENU6FF01600 |  |  |  |
|               | No (-) No (-) 39110 2BDL5<br>39110 2BDA7   No (-) Yes (+) 39110 2BDM5<br>39110 2BDB7 | 39110 2BDL5<br>39110 2BDA7                                                                                                    | GGUB BNU6PS00C00<br>GGUB BNU6PS01C00<br>GGUB BNU6PS02C00<br>GGUB BNU6PS03C00<br>GGUB BNU6PS04C00<br>GGUB BNU6PS00C0A<br>GGUB DNU6PS01CA0<br>GGUB DNU6PS01C00<br>GGUB DNU6PS02C00<br>GGUB DNU6PS02C00<br>GGUB DNU6PS04C00<br>GGUB DNU6PS05C00<br>GGUB DNU6PS06C00 | GGUB ENU6PF01C00           |                                                                                                    |                  |  |  |  |
|               |                                                                                      | GGUB BNU6QS00C00<br>GGUB BNU6QS01C00<br>GGUB BNU6QS02C00<br>GGUB BNU6QS03C00<br>GGUB BNU6QS04C00<br>GGUB BNU6QS00C0A<br>GGUB BNU6QS01CA0<br>GGUB DNU6QS01C00<br>GGUB DNU6QS02C00<br>GGUB DNU6QS03C00<br>GGUB DNU6QS04C00<br>GGUB DNU6QS05C00<br>GGUB DNU6QS06C00 | GGUB ENU6QF01C00                                                                                                    |                            |                                                                                                    |                  |  |  |  |

| Page 4 of | 10   |                   |          |                            |                                                                                                    |                  |
|-----------|------|-------------------|----------|----------------------------|----------------------------------------------------------------------------------------------------|------------------|
| SUBJECT:  |      | EC                |          | GRADE – RIC                | ), SOUL MIL ON M                                                                                                    | vith DTC (S)     |
|           | ŀ    | <sup>D</sup> 0456 | /P046    | 1/P050A/P2                 | 188/P2192/P0128                                                                                                    | 3/P0326/P0441    |
| Upgrade   | Even | nt #238 (         | Cont'd): | l .                        | I                                                                                                    | 1                |
|           |      | Yes (+)           | No (-)   | 39110 2BDL8<br>39110 2BDC7 | GIUB BNU6PS00C00<br>GIUB BNU6PS01C00<br>GIUB BNU6PS02C00<br>GIUB BNU6PS03C00<br>GIUB BNU6PS04C00<br>GIUB BNU6PS00C0A<br>GIUB BNU6PS01CA0<br>GIUB DNU6PS02CA0<br>GIUB DNU6PS01C00<br>GIUB DNU6PS01C00<br>GIUB DNU6PS03C00<br>GIUB DNU6PS03C00<br>GIUB DNU6PS04C00<br>GIUB DNU6PS05C00<br>GIUB DNU6PS06C00<br>GIUB DNU6PS08C00 | GIUB ENU6PF01C00 |
|           |      | Yes (+)           | Yes (+)  | 39110 2BDM8<br>39110 2BDD7 | GIUB BNU6QS00C00<br>GIUB BNU6QS01C00<br>GIUB BNU6QS02C00<br>GIUB BNU6QS03C00<br>GIUB BNU6QS04C00<br>GIUB BNU6QS00C0A<br>GIUB BNU6QS01CA0<br>GIUB DNU6QS02CA0<br>GIUB DNU6QS01C00<br>GIUB DNU6QS02C00<br>GIUB DNU6QS03C00<br>GIUB DNU6QS04C00<br>GIUB DNU6QS05C00<br>GIUB DNU6QS07C00<br>GIUB DNU6QS08C00                     | GIUB ENU6QF01C00 |
|           |      | Yes (+)           | No (-)   | 39110 2BDE7                | GIUB DNU6PSG0C00<br>GIUB DNU6PSG1C00<br>GIUB DNU6PSG2C00<br>GIUB DNU6PSG3C00<br>GIUB DNU6PSG4C00<br>GIUB DNU6PSG5C00<br>GIUB DNU6PSG6C00<br>GIUB DNU6PSG7C00<br>GIUB DNU6PSG8C00                                                                                                    | GIUB DNU6PFG9C00 |
|           |      | Yes (+)           | Yes (+)  | 39110 2BDF7                | GIUB DNU6QSG0C00<br>GIUB DNU6QSG1C00<br>GIUB DNU6QSG2C00<br>GIUB DNU6QSG3C00<br>GIUB DNU6QSG4C00<br>GIUB DNU6QSG5C00<br>GIUB DNU6QSG6C00<br>GIUB DNU6QSG7C00<br>GIUB DNU6QSG8C00                                                                                                    | GIUB DNU6QFG9C00 |

#### SUBJECT:

# ECM UPGRADE – RIO, SOUL MIL ON WITH DTC(S) P0456/P0461/P050A/P2188/P2192/P0128/P0326/P0441

### Upgrade event #239 (AM)

| MODEL        | T/84  | IMMO           |                                           |                                                                                                    | MID                                                                                                    |                  |
|--------------|-------|----------------|-------------------------------------------|----------------------------------------------------------------------------------------------------|----------------------------------------------------------------------------------------------------|------------------|
| WODEL        | 17101 |                | 156                                       |                                                                                                    | PREVIOUS                                                                                                    | NEW              |
|              | M/T   | No (-)         | No (-)                                    | 39110 2BCG0<br>39110 2BCJ0                                                                                                    | GGAM BNU6ES00600<br>GGAM BNU6ES01600<br>GGAM BNU6ES02600<br>GGAM BNU6ES03600<br>GGAM BNU6ES04600<br>GGAM BNU6ES05600<br>GGAM BNU6ES06600<br>GGAM BNU6ES07600<br>GGAM DNU6ES01600<br>GGAM DNU6ES01600<br>GGAM DNU6ES02600<br>GGAM DNU6ES03600<br>GGAM DNU6ES04600<br>GGAM DNU6ES05600 | GGAM DNU6EF05600 |
| AM<br>1.6GDI |       | No (-)         | Yes (+)                                   | 39110 2BCH0<br>39110 2BCK0                                                                                                    | GGAM BNU6FS00600<br>GGAM BNU6FS01600<br>GGAM BNU6FS02600<br>GGAM BNU6FS03600<br>GGAM BNU6FS04600<br>GGAM BNU6FS05600<br>GGAM BNU6FS07600<br>GGAM BNU6FS07600<br>GGAM DNU6FS01600<br>GGAM DNU6FS01600<br>GGAM DNU6FS02600<br>GGAM DNU6FS03600<br>GGAM DNU6FS04600<br>GGAM DNU6FS05600 | GGAM DNU6FF05600 |
|              | А/T   | No (-)         | No (-)                                    | 39110 2BCG5<br>39110 2BCG2<br>39110 2BCC1                                                                                                    | GGAM BNU6PS00C00<br>GGAM BNU6PS01C00<br>GGAM BNU6PS02C00<br>GGAM BNU6PS03C00<br>GGAM BNU6PS04C00<br>GGAM BNU6PS05C00<br>GGAM BNU6PS06C00<br>GGAM BNU6PS07C00<br>GGAM DNU6PS01C00<br>GGAM DNU6PS01C00<br>GGAM DNU6PS03C00<br>GGAM DNU6PS04C00<br>GGAM DNU6PS05C00<br>GGAM DNU6PS07C00 | GGAM DNU6PF07C00 |
|              |       | No (-) Yes (+) | 39110 2BCH5<br>39110 2BCH2<br>39110 2BCD1 | GGAM BNU6QS00C00<br>GGAM BNU6QS01C00<br>GGAM BNU6QS02C00<br>GGAM BNU6QS03C00<br>GGAM BNU6QS04C00<br>GGAM BNU6QS05C00<br>GGAM BNU6QS06C00<br>GGAM BNU6QS07C00<br>GGAM DNU6QS00C00<br>GGAM DNU6QS01C00 | GGAM DNU6QF07C00                                                                                                    |                  |

TSB: ENG 146 Rio (UB), Soul (AM) March 2015

| Page 6 of 2 | 10                  |                                                                                                    |
|-------------|---------------------|----------------------------------------------------------------------------------------------------|
| SUBJECT:    | ECM UP<br>P0456/P04 | GRADE – RIO, SOUL MIL ON WITH DTC(S)<br>51/P050A/P2188/P2192/P0128/P0326/P0441                                      |
| Upgrade     | Event #239 (Cont'd) |                                                                                                    |
|             |                     | GGAM DNU6QS02C00<br>GGAMDNU6QS03C00<br>GGAM DNU6QS04C00<br>GGAM DNU6QS05C00<br>GGAM DNU6QS06C00<br>GGAM DNU6QS07C00 |

To verify the vehicle is affected, be sure to check the Calibration Identification of the vehicle's ECM ROM ID and reference the Information Table as necessary.

1. Connect the power supply cable to the GDS.

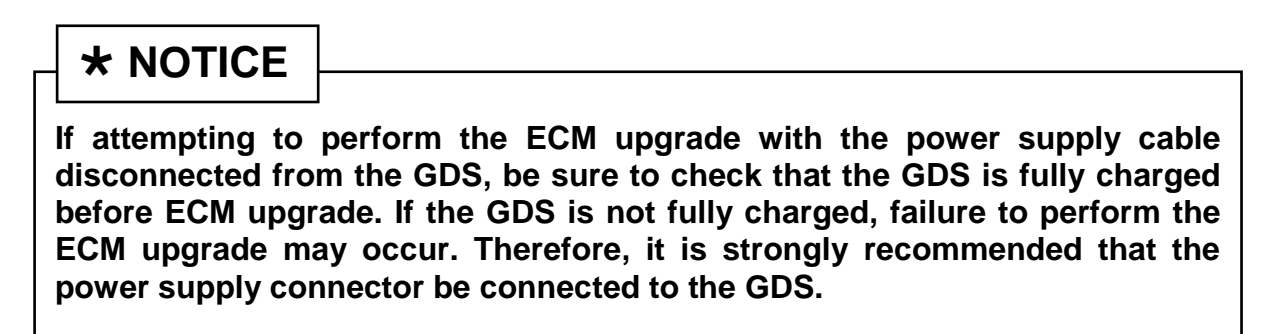

2. Connect the USB cable between the VCI and the GDS.

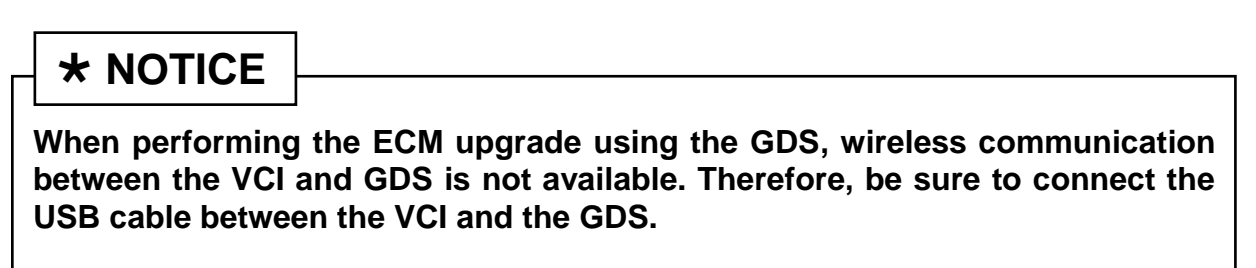

- 3. Connect the Main 16-pin DLC cable (GHDM 241000) to the VCI.
- Connect the Main 16-pin DLC cable (GHDM – 241000) to the OBD-II connector, located under the driver's side of the instrument panel.

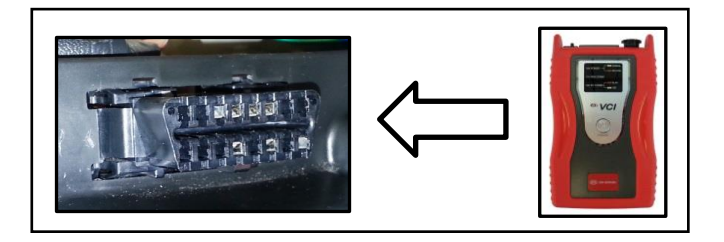

5. With the ignition key ON, turn ON the VCI and GDS. Access the GDS vehicle identification number (VIN) screen and configure the vehicle using the **VIN AUTO DETECT** Function.

SUBJECT:

### ECM UPGRADE – RIO, SOUL MIL ON WITH DTC (S) P0456/P0461/P050A/P2188/P2192/P0128/P0326/P0441

6. Select ENGINE system and click OK.

| ● GDS VIN Search<br>To search vehicle, | Please insert VIN Searcl                          | 1          | Clear Previou   | s Vehicle |  |
|----------------------------------------|---------------------------------------------------|------------|-----------------|-----------|--|
| F                                      | RIO(UB)                                           | 2013       | G 1.6 GDI       |           |  |
| System                                 |                                                   |            |                 |           |  |
|                                        | Select System                                     | Select All | Selected System | Clear All |  |
| ENGINE A/T                             | ABS/ESC<br>AIRBAG<br>SMK<br>AIRCON<br>BCM<br>CODE | EPS        | Engine Control  |           |  |
|                                        | Group                                             | _          | Symptom         |           |  |
| Fault                                  | Code Searching                                    | ок         | Cancel          |           |  |

Display screen above is for demonstration only purposes and will vary depending on model.

 Select ECU Upgrade from the bottom right-hand corner. Next select Auto Mode, and then Engine. Perform the ECM upgrade in accordance with normal GDS ECM upgrade procedures.

| Setup manual Tab care maying one care maying test regin receip one one one opposition update | Setup M | Manual | TSB | Case Analysis | DTC | Current Data | Actuation<br>Test | Flight Record | DVOM | Oscilloscope | Fault Code<br>Searching | ECU Upgrade | Internet<br>Update |
|----------------------------------------------------------------------------------------------|---------|--------|-----|---------------|-----|--------------|-------------------|---------------|------|--------------|-------------------------|-------------|--------------------|
|----------------------------------------------------------------------------------------------|---------|--------|-----|---------------|-----|--------------|-------------------|---------------|------|--------------|-------------------------|-------------|--------------------|

### Page 8 of 10

SUBJECT:

## ECM UPGRADE – RIO, SOUL MIL ON WITH DTC(S) P0456/P0461/P050A/P2188/P2192/P0128/P0326/P0441

# 

Before attempting an ECM upgrade on any Kia model, make sure to first determine whether the particular model is equipped with an immobilizer security system. Failure to follow proper procedures may cause the PCM to become inoperative after the upgrade and any claims associated with this repair may be subject to chargeback.

## **\*** NOTICE

Do NOT attempt to perform a Manual Mode upgrade unless Auto Mode fails. Always follow the instructions given on the GDS in either Auto or Manual mode. See table for Manual Mode passwords.

#### \* MANUAL MODE ECM UPGRADE PASSWORDS:

\* <u>Do NOT perform Manual Mode ECM upgrade unless Auto Mode fails</u>.

#### Upgrade event #238 Rio (UB)

| MY           | MENU                                         | PASSWORD |
|--------------|----------------------------------------------|----------|
|              | UB 1.6GDI MT -ISG -IMMO : 39110-2BDL0/N0     | 1020     |
| UB<br>1.6GDI | UB 1.6GDI MT -ISG +IMMO/SMK : 39110-2BDM0/P0 | 1021     |
|              | UB 1.6GDI AT -ISG -IMMO : 39110-2BDL5/A7     | 1027     |
|              | UB 1.6GDI AT -ISG +IMMO/SMK : 39110-2BDM5/B7 | 1028     |
|              | UB 1.6GDI AT +ISG -IMMO : 39110-2BDL8/C7     | 1029     |
|              | UB 1.6GDI AT +ISG +IMMO/SMK : 39110-2BDM8/D7 | 1030     |
|              | UB 1.6GDI AT +ISG -IMMO : 39110-2BDE7        | 1031     |
|              | UB 1.6GDI AT +ISG +IMMO/SMK : 39110-2BDF7    | 1032     |

#### Upgrade event #239 Soul (AM)

| MY           | MENU                                           | PASSWORD |
|--------------|------------------------------------------------|----------|
| AM<br>1.6GDI | AM 1.6GDI MT -ISG -IMMO : 39110-2BCG0/J0       | 1020     |
|              | AM 1.6GDI MT -ISG +IMMO/SMK : 39110-2BCHO/K0   | 1021     |
|              | AM 1.6GDI AT -ISG -IMMO : 39110-2BCG5/G2/C1    | 1022     |
|              | AM 1.6GDI AT -ISG +IMMO/SMK : 39110-2BCH5/H2/D | 1023     |

### SUBJECT: ECM UPGRADE – RIO, SOUL MIL ON WITH DTC (S) P0456/P0461/P050A/P2188/P2192/P0128/P0326/P0441

- 1. Within the ECM Upgrade screen, select **Manual Mode** in the left column, select **Engine** and then select **Upgrade Event #238** or **Upgrade Event #239**. Select the appropriate control unit part number by referring to the ROM ID Information Tables on Pages 3~6, and click **OK**.
- 2. Enter the appropriate password from the tables on Page 8, and click **OK**.
- 3. Upgrade will begin and the progress of the upgrade will appear on the bar graph.
- 4. When the GDS reports that the ECM upgrade has been successfully completed, click **OK**, turn OFF the ignition key, and wait at least 10 seconds before attempting to start the engine.
- 5. Check for Diagnostic Trouble Codes using the GDS and erase any DTCs stored such as EPS, ESC, and TPMS that may have been set during reprogramming.
- 6. Start the engine to confirm proper operation of the vehicle.

### Page 10 of 10

SUBJECT:

# ECM UPGRADE – RIO, SOUL MIL ON WITH DTC (S) P0456/P0461/P050A/P2188/P2192/P0128/P0326/P0441

### AFFECTED VEHICLE PRODUCTION RANGE:

| Model     | MY         | DTC     | Production Date Range              |  |
|-----------|------------|---------|------------------------------------|--|
| Rio (UB)  | 2012~2013  | P0456   | From Job #1 to May 7, 2012         |  |
| Soul (AM) | 2012       | F 0450  |                                    |  |
| Rio (UB)  | 2012 2012  | D0461   | From Job #1 to Nov. 25, 2012       |  |
| Soul (AM) | 2012~2013  | 1 0401  | From Job #1 to Nov. 1, 2012        |  |
| Rio (UB)  | 2012       | DOFOA   | From Job #1 to Mar 26, 2012        |  |
| Soul (AM) | 2012       | FUSUA   |                                    |  |
| Rio (UB)  | 2012, 2013 | P2188   | From Job #1 to Nov 24, 2012        |  |
| Soul (AM) | 2012~2013  | P2192   | From July 13,2011 to Nov 2, 2011   |  |
| Rio (UB)  | 2012       | D0129   | From Job #1 to Dec 31, 2011        |  |
| Soul (AM) | 2012       | F0120   | From July 13, 2011 to Dec 31, 2011 |  |
| Rio (UB)  | 2012       | PO226   | A11                                |  |
| Soul (AM) | 2013       | F0320   | All                                |  |
| Rio (UB)  | 2012       | P0///1  | <b>A</b> II                        |  |
| Soul (AM) | 2013       | F 044 I |                                    |  |

### WARRANTY CLAIM INFORMATION:

| Claim<br>Type | Causal P/N       | Qty | N<br>Code | C<br>Code | Repair<br>Description | Labor Op<br>Code | Time       | Related<br>Parts | Qty |
|---------------|------------------|-----|-----------|-----------|-----------------------|------------------|------------|------------------|-----|
| ١٨/           | 39110 2BDE7 (UB) | 0   | I3T       | ZZ3       | (ENG 146)             | 20100E10         | 0.3<br>M/H | N/A              | 0   |
| vv            | 39110 2BCG0 (AM) |     |           |           | Upgrade               | 39100F10         |            |                  |     |